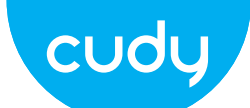

# **Quick Installation Guide**

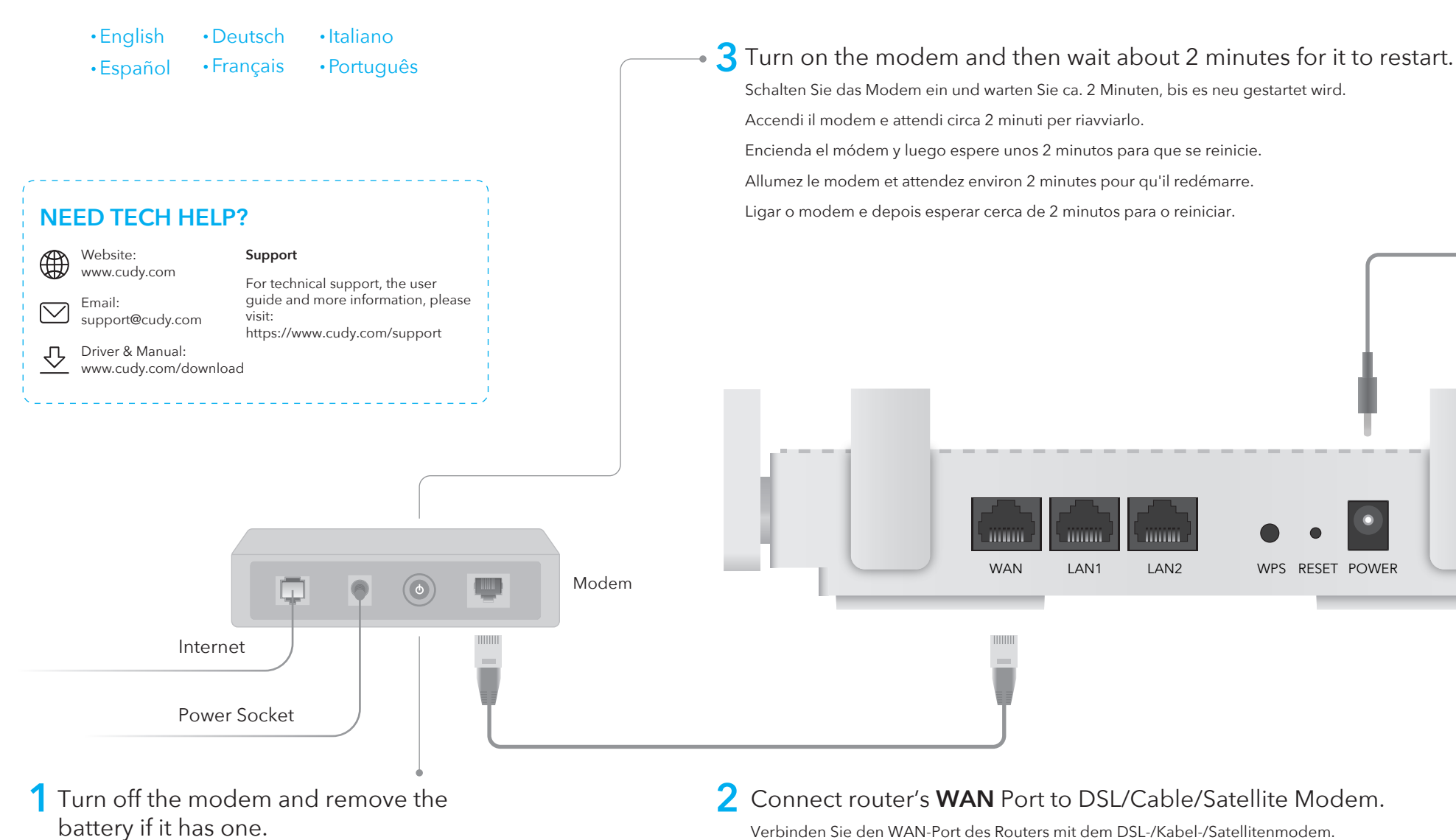

skip steps 1, 2, 3.

- Schalten Sie das Modem aus und entfernen Sie den Akku, falls vorhanden.
- Spegni il modem e rimuovi la batteria se ne ha una. Apague el módem y retire la batería si tiene una. Éteignez le modem et retirez la batterie s'il en a une.
- Desligue o modem, e retire a bateria, se a tiver.

# 2 Connect router's WAN Port to DSL/Cable/Satellite Modem.

If your internet source is an Ethernet cable coming from the wall directly instead of a DSL/Cable/Satellite modem, connect the Ethernet cable to the router's WAN port and

> Collegare la porta WAN del router al modem DSL/via cavo/satellitare. Conecte el puerto WAN del enrutador al módem DSL/Cable/Satélite Connectez le port WAN du routeur au modem DSL/câble/satellite. Conecte a porta WAN do roteador ao modem DSL/cabo/satélite

English

**5** Connect your computer to the router (Wired or Wireless).

## Wired

Turn off the Wi-Fi on your computer and connect it to router's LAN port via an Ethernet cable.

## Wireless

Connect your device to the router's Wi-Fi using the SSID (network name) and Password printed on the bottom of the router.

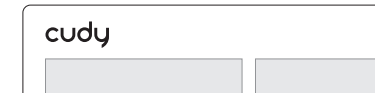

Launch a web browser, and enter http://cudy.net/ or http://192.168.10.1/ in the address bar. Use **admin** for password to log in.

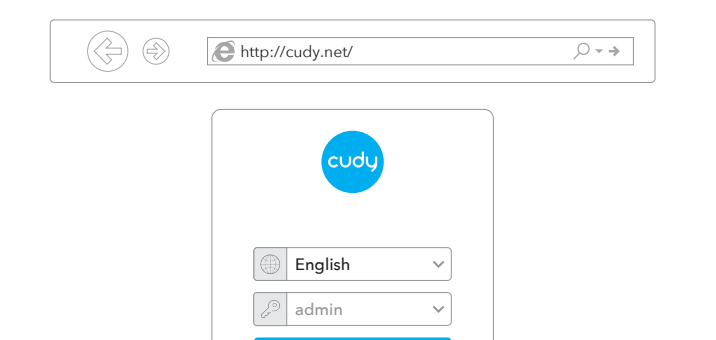

**7** The window below will pop up, please follow the step-by-step instructions to set up the internet connection.

| 1—   | 2           |     | -3           | 4         | 5       |
|------|-------------|-----|--------------|-----------|---------|
| Mode | Timezone    |     | WAN          | Wireless  | Summary |
| Ор   | ertion Mode | • v | Vireless Rou | ıter      |         |
|      |             | ΟV  | Vireless Acc | ess Point |         |
|      |             | ΟV  | Vireless Ext | ender     |         |
|      |             | ΟV  | VISP         |           |         |

# LED and Button

| Name       | Status   | Indication                    |
|------------|----------|-------------------------------|
|            | OFF      | Not powered on                |
| $\bigcirc$ | Flashing | System start-up process       |
|            | ON       | System startup complete       |
| $\sim$     | OFF      | Not connected to the Internet |
| 9          | ON       | Connected to the Internet     |
|            | OFF      | No connection at WAN port     |
| ניוט       | ON       | WAN port has connection       |
| $\Box$     | OFF      | LAN port is not connected     |
| Ţ          | ON       | LAN port is connected         |
|            | Off      | 2.4GHz Wi-Fi off              |
| Ś          | Flashing | WPS in process                |
|            | ON       | 2.4GHz Wi-Fi On               |
|            | Off      | 5GHz Wi-Fi off                |
| GG         | Flashing | WPS in progress               |

Connect the power adapter to the router and wait 1 minute until the system LED Δ changes from flashing to solid on (red or blue), which means the system startup is completed.

Schließen Sie das Netzteil an den Router an und warten Sie 1 Minute, bis die System-LED von blinkend auf dauerhaft leuchtet (rot oder blau). Dies bedeutet, dass der Systemstart abgeschlossen ist.

Collegare l'alimentatore al router e attendere 1 minuto fino a quando il LED di sistema passa da lampeggiante a acceso fisso (rosso o blu), il che significa che l'avvio del sistema è completato.

Conecte el adaptador de alimentación al enrutador y espere 1 minuto hasta que el LED del sistema cambie de parpadeante a encendido (rojo o azul), lo que significa que el inicio del sistema se ha completado.

Connectez l'adaptateur secteur au routeur et attendez 1 minute jusqu'à ce que le voyant du système passe de clignotant à fixe (rouge ou bleu), ce qui signifie que le démarrage du système est terminé.

Conecte o adaptador de energia ao roteador e aguarde 1 minuto até que o LED do sistema mude de piscando para sólido ligado (vermelho ou azul), o que significa que a inicialização do sistema foi concluída.

| 5GHz Wi-Fi: Cudy-XXXX-5G |  |
|--------------------------|--|
| 2.4GHz Wi-Fi: Cudy-XXXX  |  |
| Password: XXXXXXXX       |  |

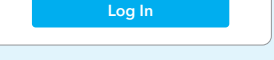

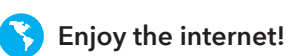

|        | ON    | 5GHz Wi-Fi On                                                                 |
|--------|-------|-------------------------------------------------------------------------------|
| Button | WPS   | Press and hold 1 second to enable the WPS function.                           |
| Button | Reset | Press and hold 2 seconds to reset the router to its factory default settings. |

# Deutsch

5 Schließen Sie Ihren Computer an den Router an (kabelgebunden oder kabellos).

# Verdrahtet

Schalten Sie das WLAN Ihres Computers aus und verbinden Sie es über ein Ethernet-Kabel mit dem LAN-Anschluss des Routers.

# Kabellos

Verbinden Sie Ihr Gerät über die SSID (Netzwerkname) und das Kennwort auf der Unterseite des Routers mit dem WLAN des Routers.

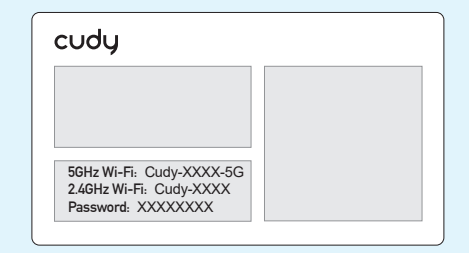

Starten Sie einen Webbrowser und geben Sie http://cudy.net/ oder http://192.168.10.1/ in die Adressleiste ein. Verwenden Sie **admin** als Passwort, um sich anzumelden.

,○ - >

Http://cudy.net/

Englis

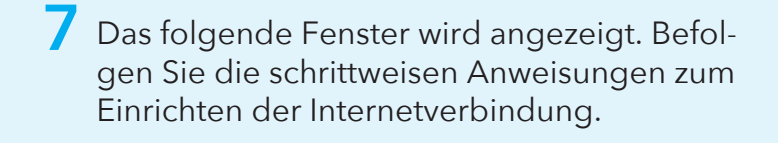

| Quick Setup |               |                                 |             |         |
|-------------|---------------|---------------------------------|-------------|---------|
| 1           | (2)           | (3)                             | (4)         | (5)     |
| Mode        | Timezone      | WAN                             | Wireless    | Summary |
| (           | Opertion Mode | <ul> <li>Wireless Ro</li> </ul> | outer       |         |
|             |               | O Wireless A                    | ccess Point |         |
|             |               | O Wireless Ex                   | tender      |         |
|             |               | O WISP                          |             |         |
|             | Exit          |                                 | Next        |         |
|             |               |                                 |             |         |
|             |               |                                 |             |         |
|             |               |                                 |             |         |
|             |               |                                 |             |         |
|             |               |                                 |             |         |
| Genieße     | das Inter     | netl                            |             |         |

### LED und Taste

| Name       | Status  | Indication                                                                                  |
|------------|---------|---------------------------------------------------------------------------------------------|
|            | OFF     | Nicht eingeschaltet                                                                         |
| $\bigcirc$ | Blinken | Inbetriebnahme des Systems                                                                  |
|            | ON      | Systemstart abgeschlossen                                                                   |
| $\sim$     | OFF     | Nicht mit dem Internet verbunden                                                            |
| 9          | ON      | Mit dem Internet verbunden                                                                  |
|            | OFF     | Keine Verbindung am WAN-Port                                                                |
| נינ        | ON      | WAN-Port hat Verbindung                                                                     |
|            | OFF     | LAN-Anschluss ist nicht verbunden                                                           |
| Ŷ          | ON      | LAN-Anschluss ist angeschlossen                                                             |
|            | OFF     | 2,4 GHz Wi-Fi aus                                                                           |
| <u></u>    | Blinken | WPS in Bearbeitung                                                                          |
|            | ON      | 2,4 GHz Wi-Fi Ein                                                                           |
|            | OFF     | 5GHz Wi-Fi aus                                                                              |
| GG         | Blinken | WPS in Bearbeitung                                                                          |
|            | ON      | 5GHz Wi-Fi Ein                                                                              |
| Putton     | WPS     | Halten Sie 1 Sekunde gedrückt, um die WPS-Funktion<br>zu aktivieren.                        |
| Button     | Reset   | Halten Sie 2 Sekunden gedrückt, um den Router auf<br>die Werkseinstellungen zurückzusetzen. |

# Italiano

Collega il tuo computer al router (cablato) o wireless).

# Cablata

Turn off the Wi-Fi on your computer and connect it to router's LAN port via an Ethernet cable.

# Senza Fili

Collega il tuo dispositivo al Wi-Fi del router utilizzando l'SSID (nome della rete) e la password stampati nella parte inferiore del router.

| cudy                                                                      |  |
|---------------------------------------------------------------------------|--|
|                                                                           |  |
| 5GHz Wi-Fi: Cudy-XXXX-5G<br>2.4GHz Wi-Fi: Cudy-XXXX<br>Password: XXXXXXXX |  |

• Avviare un browser Web e inserire http://cudy.net/ o http://192.168.10.1/ nella barra degli indirizzi. Usa admin per la password per accedere.

| ÷ | http://cudy.net/ | ,0 <del>-                                   </del> |
|---|------------------|----------------------------------------------------|
|   | cudy             |                                                    |
|   |                  |                                                    |
|   | english v        |                                                    |
|   | Log In           |                                                    |

Quindi verrà visualizzata la finestra di seguito, seguire le istruzioni dettagliate per configurare la connessione Internet.

| 1    | (2)         |   | (3)           | (4)       | (5)     |
|------|-------------|---|---------------|-----------|---------|
| Mode | Timezone    |   | WAN           | Wireless  | Summary |
| Op   | ertion Mode | ۲ | Wireless Rou  | ıter      |         |
|      |             | 0 | Wireless Acc  | ess Point |         |
|      |             | 0 | Wireless Exte | ender     |         |
|      |             | 0 | WISP          |           |         |
|      |             | _ |               |           |         |
|      | Exit        |   |               | Next      |         |

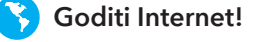

# LED e pulsante

| Nome     | Stato        | Indicazione                                                                                          |
|----------|--------------|----------------------------------------------------------------------------------------------------|
|          | OFF          | Non acceso                                                                                           |
| ப        | Lampeggiante | Processo di avvio del sistema                                                                        |
|          | ON           | Avvio del sistema completato                                                                         |
| $\sim$   | OFF          | Non connesso a Internet                                                                              |
| <u> </u> | ON           | Connesso a Internet                                                                                  |
|          | OFF          | Nessuna connessione alla porta WAN                                                                   |
| ניני     | ON           | La porta WAN ha una connessione                                                                      |
|          | OFF          | La porta LAN non è collegata                                                                         |
| Ţ        | ON           | La porta LAN è collegata                                                                             |
|          | OFF          | Wi-Fi a 2,4 GHz disattivato                                                                          |
| Ŵ        | Lampeggiante | WPS in corso                                                                                         |
|          | ON           | Wi-Fi a 2,4 GHz attivo                                                                               |
|          | OFF          | Wi-Fi a 5 GHz disattivato                                                                            |
| GG       | Lampeggiante | WPS in corso                                                                                         |
|          | ON           | Wi-Fi a 5 GHz attivo                                                                                 |
| Button   | WPS          | Tenere premuto per 1 secondo per abilitare la funzione WPS.                                          |
| Dutton   | Reset        | Tenere premuto per 2 secondi per ripristinare le<br>impostazioni predefinite di fabbrica del router. |

# Español

5 Conecte su computadora al enrutador (con cable o inalámbrico).

## Cableado

Apague el Wi-Fi en su computadora y conéctelo al puerto LAN del enrutador a través de un cable Ethernet.

### Inalámbrico

Conecte su dispositivo al Wi-Fi del enrutador utilizando el SSID (nombre de red) y la contraseña impresa en la parte inferior del enrutador.

| cudy                                          |  |
|-----------------------------------------------|--|
| 56Hz Wi-Fi: Cudy-XXXX-5G                      |  |
| 2.4GHz Wi-Fi: Cudy-XXXX<br>Password: XXXXXXXX |  |

Inicie un navegador web e ingrese http://cudy.net/ o http://192.168.10.1/ en la barra de direcciones. Use admin para contraseña para iniciar sesión.

| € http://cudy.net/ |
|--------------------|
|                    |
| cudy               |
|                    |
| Lenglish V         |
| Log In             |
|                    |

7 Luego, aparecerá una ventana emergente, siga las instrucciones paso a paso para configurar la conexión a Internet.

| Mode Time  | 2)<br>ezone |                                |                   |  |
|------------|-------------|--------------------------------|-------------------|--|
| Opertion M | ode 💿       | Wireless Rout                  | er                |  |
|            | 0           | Wireless Acce<br>Wireless Exte | ess Point<br>nder |  |
|            | 0           | WISP                           |                   |  |
|            | Exit        |                                | Next              |  |
|            |             |                                |                   |  |
|            |             |                                |                   |  |

| Nombre | Estado    | Indicación                                                                                                 |
|--------|-----------|----------------------------------------------------------------------------------------------------|
|        | OFF       | no encendido                                                                                               |
| Ċ      | Brillante | Proceso de puesta en marcha del sistema                                                                    |
|        | ON        | Inicio del sistema completo                                                                                |
| $\sim$ | OFF       | No conectado a Internet                                                                                    |
| 9      | ON        | Conectado a Internet                                                                                       |
|        | OFF       | Sin conexión en el puerto WAN                                                                              |
| ניני   | ON        | El puerto WAN tiene conexión                                                                               |
|        | OFF       | El puerto LAN no está conectado                                                                            |
| Ŷ      | ON        | El puerto LAN está conectado                                                                               |
|        | OFF       | Wifi de 2,4 GHz desactivado                                                                                |
| Ś      | Brillante | WPS en proceso                                                                                             |
|        | ON        | Wi-Fi de 2,4 GHz activado                                                                                  |
|        | OFF       | Wifi de 5 GHz desactivado                                                                                  |
| GG     | Brillante | WPS en progreso                                                                                            |
|        | ON        | Wi-Fi de 5 GHz activado                                                                                    |
| Button | WPS       | Mantenga presionado 1 segundo para habilitar la función WPS.                                               |
|        | Reset     | Mantenga presionado 2 segundos para restablecer el enrutador a su configuración predeterminada de fábrica. |

# Français

 Connect your computer to the router (Wired or Wireless).

# Wired

Turn off the Wi-Fi on your computer and connect it to router's LAN port via an Ethernet cable.

### Wireless

Connect your device to the router's Wi-Fi using the SSID (network name) and Password printed on the bottom of the router.

| cudy                                                                     |  |  |  |  |
|--------------------------------------------------------------------------|--|--|--|--|
|                                                                          |  |  |  |  |
|                                                                          |  |  |  |  |
| 5GHz Wi-Fi: Cudy-XXX-5G<br>2.4GHz Wi-Fi: Cudy-XXXX<br>Password: XXXXXXXX |  |  |  |  |

Lancez un navigateur Web et entrez http://cudy.net/ ou http://192.168.10.1/ dans la barre d'adresse. Utilisez admin pour le mot de passe pour vous connecter.

| € http://cudy.net/ |  |
|--------------------|--|
| English ~          |  |
| Log In             |  |

7 La fenêtre ci-dessous apparaîtra, veuillez suivre les instructions étape par étape pour configurer la connexion Internet.

| 1<br>Mode | 2          | 3              | Wireless   |         |
|-----------|------------|----------------|------------|---------|
| mode      | Timezone   | Wold           | Wilciess   | Summary |
| Oper      | rtion Mode | • Wireless Ro  | uter       |         |
|           |            | O Wireless Ac  | cess Point |         |
|           |            | O Wireless Ext | ender      |         |
|           |            | O WISP         |            |         |
|           | Exit       |                | Next       |         |
|           |            |                |            |         |
|           |            |                |            |         |
|           |            |                |            |         |

## Voyant et bouton

| Nom      | Statut   | Indication                                                                                                    |
|----------|----------|----------------------------------------------------------------------------------------------------|
|          | OFF      | Non alimenté                                                                                                    |
| (        | Clignota | nt Processus de démarrage du système                                                                             |
|          | ON       | Démarrage du système terminé                                                                                     |
| $\sim$   | OFF      | Non connecté à Internet                                                                                          |
| 9        | ON       | Connecté à Internet                                                                                              |
| ſ        | OFF      | Pas de connexion au port WAN                                                                                     |
|          | ON       | Le port WAN a une connexion                                                                                      |
| Ţ        | OFF      | Le port LAN n'est pas connecté                                                                                   |
|          | ON       | Le port LAN est connecté                                                                                         |
|          | OFF      | Wi-Fi 2,4 GHz désactivé                                                                                          |
| ()<br>() | Clignota | nt WPS en cours                                                                                                  |
|          | ON       | Wi-Fi 2,4 GHz activé                                                                                             |
|          | OFF      | Wi-Fi 5 GHz désactivé                                                                                            |
| GG       | Clignota | nt WPS en cours                                                                                                  |
|          | ON       | Wi-Fi 5 GHz activé                                                                                               |
| Button   | WPS      | Appuyez et maintenez 1 seconde pour activer la fonctio<br>WPS.                                                   |
|          | Reset    | Appuyez et maintenez enfoncé pendant 2 secondes po<br>réinitialiser le routeur à ses paramètres d'usine par défa |

# Português

5 Ligue o seu computador ao router (com ou sem fios).

# Com fio

Desligue o Wi-Fi do seu computador e conecte-o à porta LAN do router através de um cabo Ethernet.

# Sem fios

Ligue o seu dispositivo ao Wi-Fi do router utilizando o SSID (nome da rede) e a palavra-passe impressa na parte inferior do router.

Lance um navegador web e introduza http://cudy.net/ ou http://192.168.10.1/ na barra de endereços. Utilize admin para obter a palavra-passe para iniciar sessão.

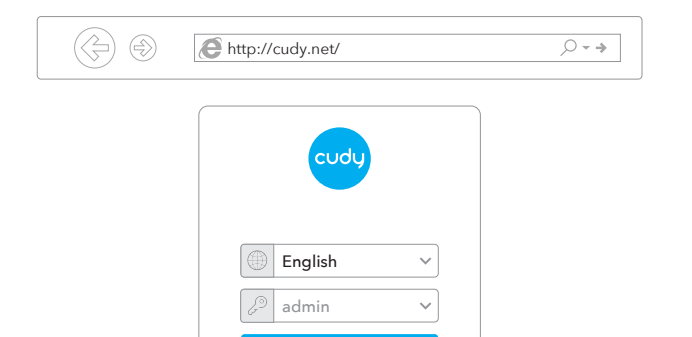

7 A janela abaixo vai aparecer, por favor siga as instruções passo a passo para configurar a ligação à Internet.

| 1—   | 2           | 3              | 4          | (5)     |
|------|-------------|----------------|------------|---------|
| Mode | Timezone    | WAN            | Wireless   | Summary |
| Op   | ertion Mode | Wireless Ro    | uter       |         |
|      |             | O Wireless Ac  | cess Point |         |
|      |             | O Wireless Ext | ender      |         |
|      |             | O WISP         |            |         |

# LED e botão

| Nome   | Estado   | Indicação                            |
|--------|----------|--------------------------------------|
|        | OFF      | Não ligado                           |
| ப      | Piscando | Processo de inicialização do sistema |
|        | ON       | Inicialização do sistema concluída   |
| Ç      | OFF      | Não conectado à Internet             |
|        | ON       | Conectado a internet                 |
| ſ      | OFF      | Sem conexão na porta WAN             |
|        | ON       | A porta WAN tem conexão              |
| $\Box$ | OFF      | A porta LAN não está conectada       |
| Ţ      | ON       | A porta LAN está conectada           |
|        | OFF      | Wi-Fi de 2,4 GHz desativado          |
| Ś      | Piscando | WPS em processo                      |
|        | ON       | Wi-Fi de 2,4 GHz ativado             |
|        | OFF      | Wi-Fi 5 GHz desativado               |
| GG     | Piscando | WPS em andamento                     |

# LED y botón

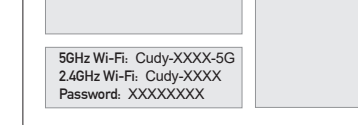

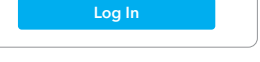

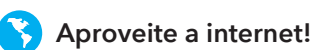

|        | ON                                                                   | Wi-Fi 5 GHz ativado                                                                                  |
|--------|----------------------------------------------------------------------|----------------------------------------------------------------------------------------------------|
| Button | Itton WPS Pressione e segure por 1 segundo para habil<br>função WPS. |                                                                                                    |
|        | Reset                                                                | Pressione e segure por 2 segundos para redefinir o roteador para as configurações padrão de fábrica. |

### **EU Declaration of Conformity**

cudy

#### 1. English:

Cudy hereby declares that the device is in compliance with the essential requirements and other relevant provisions of directive 2014/53/EU, directive 2011/65/EU, directive (EU) 2015/863. The original EU declaration of conformity can be found at http://www.cudy.com/ce.

#### 2. Deutsch:

Cudy erklärt hiermit, dass das Gerät den grundlegenden Anforderungen und anderen relevanten Bestimmungen der Richtlinie 2014/53/EU, der Richtlinie 2011/65/EU und der Richtlinie (EU) 2015/863 entspricht. Die originale EU-Konformitätserklärung finden Sie unter http://www.cudy.com/ce.

#### 3. Español:

Por la presente, Cudy declara que el dispositivo cumple los requisitos esenciales y otras disposiciones pertinentes de la directiva 2014/53/UE, la directiva 2011/65/UE, la directiva (UE) 2015/863. La declaración de conformidad original de la UE se puede encontrar en http://www.cudy.com/ce.

#### 4. Italiano:

Cudy dichiara che il dispositivo è conforme ai requisiti essenziali e alle altre disposizioni pertinenti della direttiva 2014/53/UE, della direttiva 2011/65/UE e della direttiva (UE) 2015/863. La dichiarazione di conformità originale dell'UE è disponibile all'indirizzo http://www.cudy.com/ce.

#### 5. Français:

Cudy déclare par la présente que le dispositif est conforme aux exigences essentielles et aux autres dispositions pertinentes de la directive 2014/53/UE, de la directive 2011/65/UE, de la directive (UE) 2015/863. La déclaration de conformité originale de l'UE peut être consultée à l'adresse suivante http://www.cudy.com/ce.

#### 6.Ελληνικό:

Η Cudy δηλώνει ότι η συσκευή συμμορφώνεται με τις βασικές απαιτήσεις και άλλες σχετικές διατάξεις της οδηγίας 2014/53/ΕΕ, της οδηγίας 2011/65/ΕΕ, της οδηγίας (ΕΕ) 2015/863. Η αρχική δήλωση συμμόρφωσης ΕΕ βρίσκεται στη διεύθυνση http://www.cudy.com/ce.

#### 7. Dutch:

Cudy verklaart hierbij dat het apparaat voldoet aan de essentiële eisen en andere relevante bepalingen van Richtlijn 2014/53/EU, Richtlijn 2011/65/EU, Richtlijn (EU) 2015/863. De originele EU-conformiteitsverklaring is te vinden op http://www.cudy.com/ce.

#### 8. Português:

Cudy declara que o dispositivo está em conformidade com os requisitos essenciais e outras disposições relevantes da Diretiva 2014/53/UE, diretiva 2011/65/UE, diretiva (UE) 2015/863. A declaração original de conformidade da UE pode ser encontrada em http://www.cudy.com/ce.

### 9. Polski:

Cudy niniejszym oświadcza, że wyrób jest zgodny z zasadniczymi wymaganiami i innymi odpowiednimi przepisami dyrektywy 2014/53/UE, dyrektywy 2011/65/UE, dyrektywy (UE) 2015/863. Oryginał deklaracji zgodności UE można znaleźć na stronie http://www.cudy.com/ce.

#### 10. Türkçe:

Cudy, cihazın 2014/53/EU sayılı direktif, 2011/65/EU sayılı direktif, (EU) 2015/863 sayılı direktifin temel gerekliliklerine ve diğer ilgili hükümlerine uygun olduğunu beyan eder. Orijinal AB uygunluk beyanı şu adreste bulunabilir: http://www.cudy.com/ce.

#### 11. Norsk:

Cudy erklærer herved at enheten er i samsvar med de grunnleggende kravene og andre relevante bestemmelser i direktiv 2014/53/EU, direktiv 2011/65/EU, direktiv (EU) 2015/863. Den opprinnelige EU-samsvarserklæringen finner du på http://www.cudy.com/ce.

#### 12. Dansk:

Cudy erklærer hermed, at udstyret er i overensstemmelse med de væsentlige krav og andre relevante bestemmelser i direktiv 2014/53/EU, direktiv 2011/65/EU, direktiv (EU) 2015/863. Den originale EU-overensstemmelseserklæring findes på http://www.cudy.com/ce.

#### 13. Suomen Kieli:

Cudy vakuuttaa täten, että laite on direktiivin 2014/53/EU, direktiivin 2011/65/EU ja direktiivin (EU) 2015/863 olennaisten vaatimusten ja muiden asiaankuuluvien säännösten mukainen. Alkuperäinen EU-vaatimustenmukaisuusvakuutus löytyy osoitteesta http://www.cudy.com/ce.

#### 14. Svenska:

Cudy förklarar härmed att enheten överensstämmer med de väsentliga kraven och andra relevanta bestämmelser i direktiv 2014/53/EU, direktiv 2011/65/EU, direktiv (EU) 2015/863. Den ursprungliga EU-försäkran om överensstämmelse finns på http://www.cudy.com/ce.

#### 15. Čeština:

Cudy tímto prohlašuje, že prostředek je v souladu se základními požadavky a dalšími příslušnými ustanoveními směrnice 2014/53/EU, směrnice 2011/65/EU, směrnice (EU) 2015/863. Originál EU prohlášení o shodě je k dispozici na adrese http://www.cudy.com/ce.

#### 16. Slovenčina:

Cudy týmto vyhlasuje, že zariadenie je v súlade so základnými požiadavkami a ďalšími príslušnými ustanoveniami smernice 2014/53/EÚ, smernice 2011/65/EÚ a smernice (EÚ) 2015/863. Originál EÚ vyhlásenia o zhode možno nájsť na adrese http://www.cudy.com/ce.

#### 17. Hungarian language:

A Cudy ezúton kijelenti, hogy a készülék megfelel a 2014/53/EU irányelv, a 2011/65/EU irányelv és az (EU) 2015/863 irányelv alapvető követelményeinek és egyéb vonatkozó rendelkezéseinek. Az eredeti EU-megfelelőségi nyilatkozat a következő címen érhető el http://www.cudy.com/ce.

#### 18. limba română:

Cudy declară prin prezenta că dispozitivul este în conformitate cu cerințele esențiale și cu alte dispoziții relevante ale Directivei 2014/53/UE, ale Directivei 2011/65/UE, ale Directivei (UE) 2015/863. Declarația de conformitate originală a UE poate fi găsită la adresa http://www.cudy.com/ce.

#### 19. Български език:

С настоящото Cudy декларира, че устройството е в съответствие със съществените изисквания и други съответни разпоредби на Директива 2014/53/EC, Директива 2011/65/EC, Директива (EC) 2015/863. Оригиналът на EC декларацията за съответствие може да бъде намерен на адрес http://www.cudy.com/ce.

#### 20. lietuvių kalba:

"Cudy" pareiškia, kad prietaisas atitinka esminius reikalavimus ir kitas susijusias Direktyvos 2014/53/ES, Direktyvos 2011/65/ES, Direktyvos (ES) 2015/863 nuostatas. ES atitikties deklaracijos originalą galima rasti adresu http://www.cudy.com/ce.

#### 21. Українська Мова:

Цим Cudy заявляє, що пристрій відповідає основним вимогам та іншим відповідним положенням директиви 2014/53/ЄС, директиви 2011/65/ЄС, директиви (ЄС) 2015/863. Оригінал декларації про відповідність ЄС можна знайти за посиланням http://www.cudy.com/ce.

#### 22.Hrvatski:

Cudy ovime izjavljuje da je proizvod u skladu s bitnim zahtjevima i drugim relevantnim odredbama Direktive 2014/53/EU, Direktive 2011/65/EU, Direktive (EU) 2015/863. Izvorna izjava EU-a o sukladnosti može se naći na http://www.cudy.com/ce.

#### 23. Slovenski jezik:

Podjetje Cudy izjavlja, da je pripomoček skladen z bistvenimi zahtevami in drugimi ustreznimi določbami Direktive 2014/53/EU, Direktive 2011/65/EU in Direktive (EU) 2015/863. Izvirna izjava EU o skladnosti je na voljo na http://www.cudy.com/ce.

#### 24. latviešu valoda:

Ar šo Cudy paziņo, ka ierīce atbilst būtiskajām prasībām un citiem attiecīgajiem direktīvas 2014/53/ES, direktīvas 2011/65/ES, direktīvas (ES) 2015/863 un direktīvas (ES) 2015/863 noteikumiem. ES atbilstības deklarācijas oriģināls ir atrodams vietnē http://www.cudy.com/ce.

#### 25. Eesti keel:

Cudy deklareerib käesolevaga, et seade vastab olulistele nõuetele ja muudele direktiivi 2014/53/EL, direktiivi 2011/65/EL ja direktiivi (EL) 2015/863 asjakohastele sätetele. ELi vastavusdeklaratsiooni originaal on kättesaadav aadressil http://www.cudy.com/ce.

### WEEE

According to the EU Directive on Waste Electrical and Electronic Equipment (WEEE - 2012/19 / EU), this product must not be disposed of as normal household waste.

Instead, they should be returned to the place of purchase or taken to a public collection point for recyclable waste. By ensuring this product is disposed of correctly, you will help prevent potential negative consequences for the environment and human health, which could otherwise be caused by inappropriate waste handling of this product. For more information, please contact your local authority or the nearest collection point. Improper disposal of this type of waste may result in penalties according to national regulations.

### **FCC Statements:**

This device complies with part 15 of the FCC Rules. Operation is subject to the following two conditions: (1) This device may not cause harmful interference, and (2) this device must accept any interference received, including interference that may cause undesired operation.

### **GNU General Public License Notice**

The software code in this product was created by third parties and is licensed under the GNU General Public License ("GPL"). If applicable, Cudy ("Cudy" in this context refers to the Cudy entity offering respective software for download or being in charge of the distribution of products that contain respective code) makes the corresponding GPL source code available upon request via the official website, either independently or with the assistance of third parties (such as Shenzhen Cudy Technology Co., Ltd.).

For GPL-related questions, email support@cudy.com. In addition, Cudy offers a GPL-Code-Centre under https://www.cudy.com/gplcodecenterdownload where users can get the GPL source codes used in Cudy products for free. Please note, that the GPL-Code-Centre is only provided as a courtesy to Cudy's customers but may neither offer a full set of source codes used in all products nor always provide the latest or actual version of such source codes. The GPL code used in this product is subject to the copyrights of one or more authors and is supplied WITHOUT ANY WARRANTY.

CE LA ERE FC DE CE DE Rohs

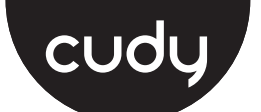

# **Quick Installation Guide**

| •Български                    | • Hrvatski | <ul> <li>Čeština</li> </ul> |
|-------------------------------|------------|-----------------------------|
| • Ελληνικά                    | • Magyar   | <ul> <li>România</li> </ul> |
| <ul> <li>Slovenský</li> </ul> | • Polski   |                             |

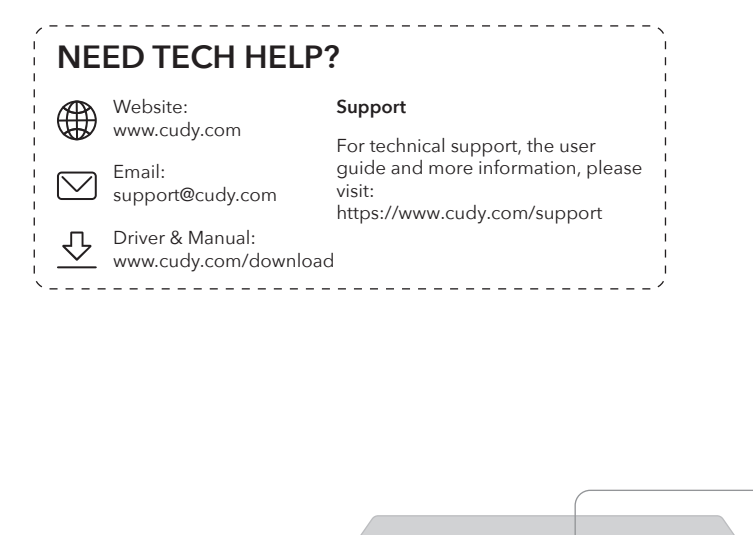

QP.

0

Modem

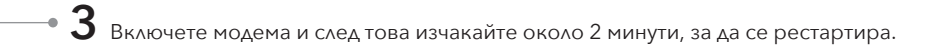

Uključite modem, a zatim pričekajte oko 2 minute da se ponovno pokrene

Zapněte modem a poté počkejte asi 2 minuty, než se restartuje.

Ενεργοποιήστε το μόντεμ και στη συνέχεια περιμένετε περίπου 2 λεπτά για να συγχρονιστεί.

Kapcsolja be a modemet, majd várjon kb. 2 percet, amíg újraindul.

Porniți modemul și apoi așteptați aproximativ 2 minute pentru ca acesta să repornească.

Zapnite modem a potom počkajte asi 2 minúty, kým sa reštartuje.

Włącz modem, a następnie poczekaj około 2 minut, aby go ponownie uruchomić.

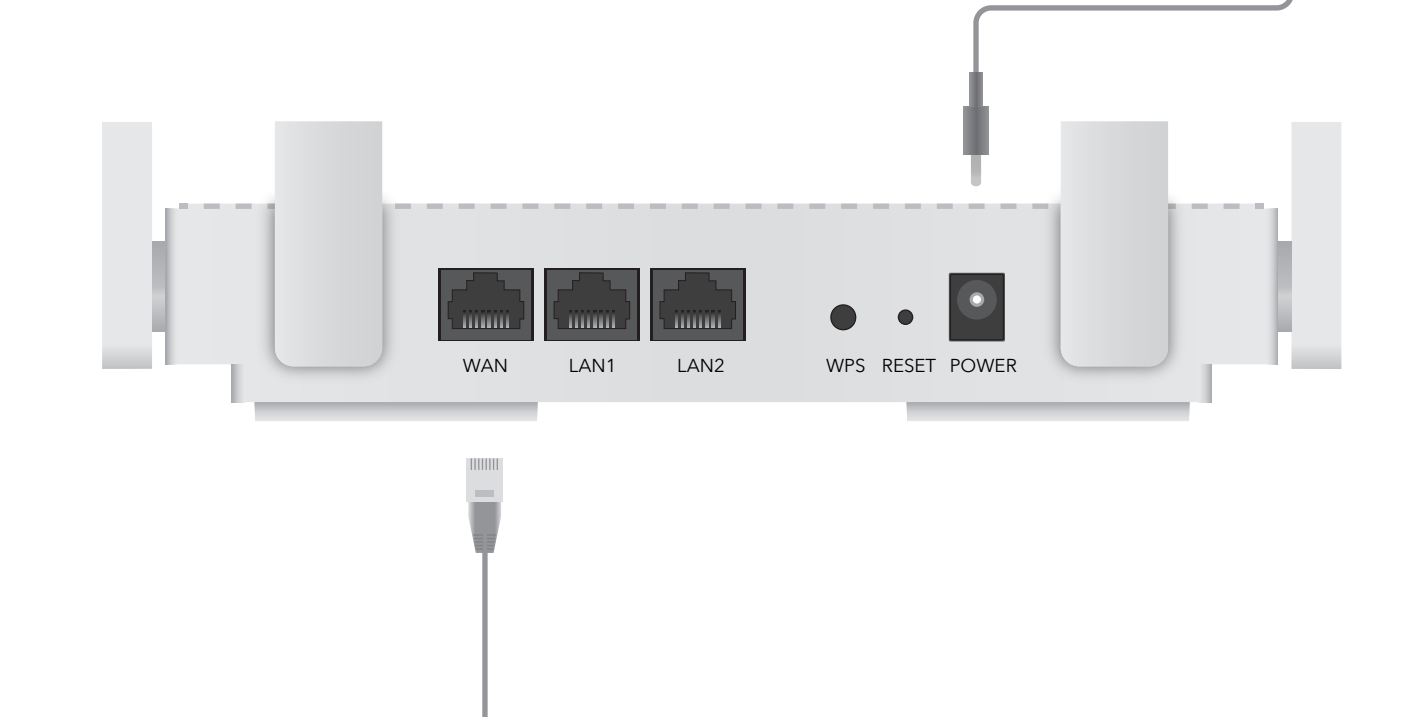

### 1 Изключете модема и извадете батерията, ако има такава.

Isključite modem i uklonite bateriju ako je ima.

Internet

Power Socket

- Vypněte modem a vyjměte baterii, pokud ji má.
- Απενεργοποιήστε το μόντεμ και αφαιρέστε την μπαταρία εάν έχει.
- Kapcsolja ki a modemet, és vegye ki az akkumulátort, ha van.
- Opriți modemul și scoateți bateria dacă are.
- Vypnite modem a vyberte batériu, ak ju má.
- Wyłącz modem i wyjmij baterię, jeśli jest w niej zainstalowana.
- 2 Свържете WAN порта на рутера към DSL/кабелен/сателитен модем.
  - Spojite WAN priključak usmjerivača na DSL/kabel/satelitski modem.
  - Připojte port WAN routeru k modemu DSL/Cable/Satellite
  - Συνδέστε τη θύρα WAN του δρομολογητή σε DSL/καλωδιακό/δορυφορικό μόντεμ.
  - Csatlakoztassa a Router WAN portját a DSL/Cable/Satellite modemhez.
  - Conectați portul WAN al routerului la modemul DSL/cablu/satelit.
  - Pripojte port WAN Router k modemu DSL/Cable/Satellite.
  - Podłącz port WAN routera do modemu DSL/kabla/satelitarnego.

1. Български Cudy с настоящото декларира, че устройството е в съответствие с основните изисквания и други съответни разпоредби на Директива 2014/53/EC, Директива 2011/65/EC, Директива (EC) 2015/863.

мната декларация за съответствие на ЕС може да бъде намерена на Оригин http://www.cudy.com/ce

#### 2. Hrvatski:

EU Declaration of Conformity

Cudy ovime izjavljuje da je uređaj u skladu s bitnim zahtjevima i drugim relevantnim odredbama Direktive 2014/53/EU, Direktiva 2011/65/EU, Direktiva (EU) 2015/863. Izvorna EU deklaracija o sukladnosti može se naći na http://www.cudy.com/ce

#### Čeština:

Cudy tímo prohlašuje, že zařízení je v souladu se základními požadavky a dalšími příslušnými ustanoveními směrnice 2014/53/EU, směrnice 2011/65/EU, směrnice (EU) 2015/863. Původní prohlášení o shodě EU najdete na adrese http://www.cudy.com/ce.

#### 4. Ελληνικά:

Η Cudy δηλώνει ότι η συσκευή συμμορφώνεται με τις βασικές απαιτήσεις και άλλες σχετικές διστάξεις της οδηγίας 2014/53/ΕΕ, οδηγία 2011/65/ΕΕ, οδηγία (ΕΕ) 2015/863. Η αρχική Διακήρυξη της ΕΕ μπορεί να βρεθεί στη διεύθυνση http://www.cudy.com/ce.

4 Свържете адаптера за захранване към рутера и изчакайте 1 минута, докато светодиодът на системата се промени от мигането в твърд (червен или син), което означава, че стартирането на системата приключи.

Spojite adapter za napajanje na usmjerivač i pričekajte 1 minutu dok se status LED-ica ne promijeni sa treptanja na stabilnu (crvenu ili plavu), što znači da je pokretanje sustava dovršeno.

Připojte napájecí adaptér k routeru a počkejte 1 minutu, dokud System LED nepřestane blikat a nezačně svítit (červeně nebo modře), což znamená, že spuštění systému je dokončeno.

Συνδέστε τον προσαρμογέα τροφοδοσίας στον δρομολογητή και περιμένετε 1 λεπτό μέχρι να αλλάξει το LED από το να αναβοσβήνει, σε σταθερά (κόκκινο ή μπλε), πράγμα που σημαίνει ότι ολοκληρώνεται η εκκίνηση του συστήματος.

Csatlakoztassa a hálózati adaptert a routerhez, és várjon 1 percet, amíg a rendszer LED villogásról folyamatos fényre vált (piros vagy kék), ami azt jelenti, hogy a rendszer indítása befejeződött.

Conectați adaptorul de alimentare la router și așteptați 1 minut până când LED -ul sistemului se schimbă de la intermitent la solid pornit (roșu sau albastru), ceea ce înseamnă că pornirea sistemului este finalizată.

Pripojte napájací adaptér k smerovači a počkajte 1 minútu, pokiaľ System LED neprestane blikať a nezačne svietiť (červeno alebo modro), čo znamená, že spustenie systému je dokončené.

Podłącz adapter zasilania do routera i poczekaj 1 minutę, aż system systemu LED zmieni się z migania na solidne (czerwony lub niebieski), co oznacza, że uruchamianie systemu jest zakończone.

CE L'A ERE FC 🔊 😂 🕑 🛄 RoHS 810600184

#### 5. Magyar

Cudy ezáltal kijelenti, hogy az eszköz megfelel a 2014/53/EU irányelv alapvető követelménye inek és egyéb releváns rendelkezéseinek, a 2011/65/EU irányelv, a 2015/863 irányelv (EU). Az eredeti EU megfelelőségi nyilatkozata megtalálható a http://www.cudy.com/ce oldalon.

6. România: Prin prezenta, Cudy declară că dispozitivul respectă cerințele esențiale și alte dispoziții relevante ale Directivei 2014/53/UE, Directiva 2011/65/UE, Directiva (UE) 2015/863. Declarația inițială a UE de conformitate poate fi găsită la http://www.cudy.com/ce.

7. Slovenský: Cudy týmto vyhlasuje, že zariadenie je v súlade s základnými požiadavkami a ďalšími relevantnými ustanoveniami smernice 2014/53/EÚ, smernica 2011/65/65/EÚ, smernica (EÚ) 2015/863.

Pôvodné vyhlásenie EÚ o zhode možno nájsť na adrese http://www.cudy.com/ce.

8. Polski: Cudy niniejszym deklaruje, że urządzenie jest zgodne z podstawowymi wymaganiami i innymi odpowiednimi przepisami dyrektywy 2014/53/UE, dyrektywy 2011/65/UE, dyrektywy (UE) 2015/863.

Oryginalną deklarację zgodności UE można znaleźć na stronie http://www.cudy.com/ce

# Български

**5** Свържете компютъра си с рутера (Wired или безжичен).

### Кабелен

Изключете Wi-Fi на вашия компютър и го свържете към LAN порта на рутера чрез Ethernet кабел.

## Безжична връзка

cudy

Свържете устройството си към Wi-Fi на рутера, като използвате SSID (име на мрежата) и парола, отпечатана в долната част на рутера

**6** Стартирайте уеб браузър и въведете http://cudy.net/ или http://192.168.10.1/ в адресната лента. Използвайте admin за парола, за да влезете.

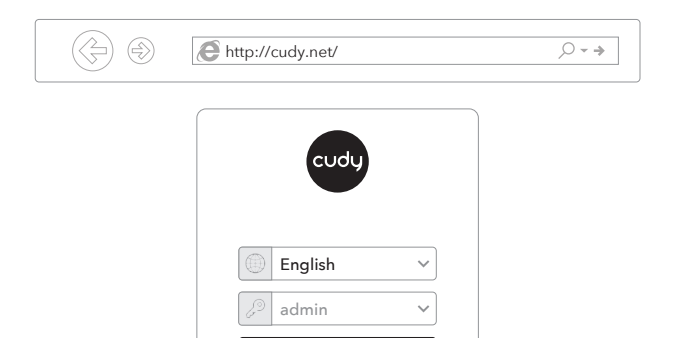

Прозорецът отдолу ще се появи, моля, следвайте инструкциите стъпка по стъпка, за да настроите интернет връзката.

| 0—   | 2            |   |              | (4)       | (5)     |
|------|--------------|---|--------------|-----------|---------|
| Mode | Timezone     |   | WAN          | Wireless  | Summary |
| Op   | pertion Mode | ۲ | Wireless Rou | iter      |         |
|      |              | 0 | Wireless Acc | ess Point |         |
|      |              | 0 | Wireless Ext | ender     |         |
|      |              | 0 | WISP         |           |         |

## LED и бутон

| Име           | Статус | Индикация                         |  |  |
|---------------|--------|-----------------------------------|--|--|
|               | OFF    | Не се захранва                    |  |  |
| ப             | Мига   | Процес на стартиране на системата |  |  |
|               | ON     | Стартиране на системата завършен  |  |  |
| Ç             | OFF    | Не е свързан с интернет           |  |  |
|               | ON     | Свързан с интернет                |  |  |
| ſ             | OFF    | Няма връзка в Wan Port            |  |  |
|               | ON     | Wan Port има връзка               |  |  |
|               | OFF    | LAN порт не е свързан             |  |  |
| Ţ             | ON     | LAN порт е свързан                |  |  |
|               | Off    | 2.4GHz Wi-fi изключен             |  |  |
| Ŵ             | Мига   | WPS в процес                      |  |  |
|               | ON     | 2.4GHz Wi-fi on                   |  |  |
|               | Off    | 5GHz Wi-fi изключен               |  |  |
| $\widehat{\}$ | Мига   | WPS B XOA                         |  |  |

| Hz Wi-Fi Cudy-XXXX-5 |
|----------------------|
| GHz Wi-Fi: Cudy-XXXX |
| ssword: XXXXXXXX     |

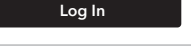

🚯 Насладете се на интернет!

|        | ON    | 5GHz Wi-fi on                                                                                                    |
|--------|-------|----------------------------------------------------------------------------------------------------|
| Button | WPS   | Натиснете и задръжте 1 секунда, за да активирате<br>функцията WPS.                                                 |
| Button | Reset | Натиснете и задръжте 2 секунди, за да нулирате<br>маршрутизатора към своите фабрични настройки<br>по подразбиране. |

# Hrvatski

**5** Spojite svoje računalo na usmjerivač (ožičen ili bežični).

## Ožičen

Isključite Wi-Fi na računalu i spojite ga s LAN priključkom usmjerivača putem Ethernet kabela.

# Bežični

Spojite svoj uređaj na Wi-Fi usmjerivač pomoću SSID (ime mreže) i lozinku ispisanu na dnu usmjerivača.

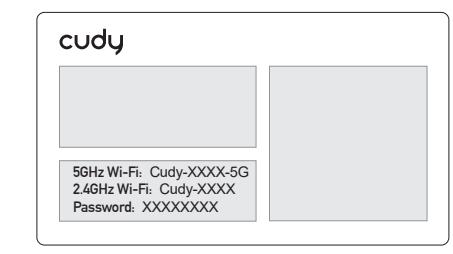

**6** Pokrenite web preglednik i unesite http://cudy.net/ ili http://192.168.10.1/ u adresnoj traci. Koristite **admin** za lozinku za prijavu.

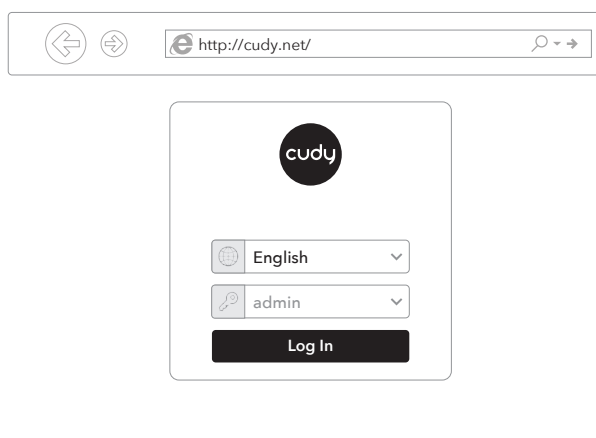

7 Prozor u nastavku će se pojaviti, slijedite daljnje upute za postavljanje internetske veze.

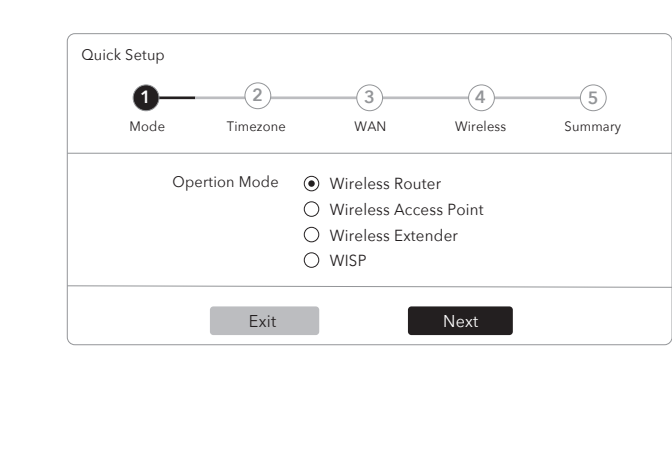

🚯 Uživajte u Internetu!

Užijte si internet!

| Ime        | Status      | Naznaka                                                                                        |
|------------|-------------|------------------------------------------------------------------------------------------------|
|            | OFF         | Ugašeno                                                                                        |
| Ċ          | Bljeskajući | Postupak pokretanja sustava                                                                    |
|            | ON          | Pokretanje sustava završeno                                                                    |
| $\bigcirc$ | OFF         | Nije povezano s Internetom                                                                     |
| 9          | ON          | Povezan s Internetom                                                                           |
|            | OFF         | Wan port nije povezan                                                                          |
| 6          | ON          | Wan Port ima vezu                                                                              |
|            | OFF         | LAN port nije povezan                                                                          |
| Ţ          | ON          | LAN Port je povezan                                                                            |
|            | OFF         | 2.4GHz Wi-Fi Off                                                                               |
| ()         | Bljeskajući | WPS u procesu                                                                                  |
|            | ON          | 2.4GHz Wi-Fi je uključen                                                                       |
|            | OFF         | 5GHz Wi-Fi Off                                                                                 |
| (5G        | Bljeskajući | WPS u tijeku                                                                                   |
|            | ON          | 5GHz Wi-Fi je uključen                                                                         |
| Button     | WPS         | Pritisnite i držite 1 sekundu kako biste omogućili WPS<br>funkciju.                            |
| Dutton     | Reset       | Pritisnite i držite 2 sekunde da biste resetirali<br>usmjerivač na njegove tvorničke postavke. |

# Čeština

5 Připojte počítač k routeru (kabelově nebo bezdrátově).

# Kabelově

Vypněte Wi-Fi na počítači a připojte jej k routeru k portu LAN pomocí ethernetového kabelu.

### Bezdrátově

Připojte zařízení k Wi-Fi routeru pomocí SSID (název sítě) a hesla vytištěného na spodní straně routeru.

| cudy                                          |  |
|-----------------------------------------------|--|
|                                               |  |
| FCH-Wi E. Oudy YYYY 5C                        |  |
| 2.4GHz Wi-Fi: Cudy-XXXX<br>Password: XXXXXXXX |  |

Spusťte webový prohlížeč a do adresáře 6 zadejte http://cudy.net/ nebo http://192.168.10.1/. K přihlášení použijte admin pro heslo.

| ) ( | http://cudy.net/ | ,0 - ⇒ |
|-----|------------------|--------|
|     |                  |        |
|     | cudy             |        |
|     |                  |        |
|     | English ~        |        |
|     | 🖉 admin 🗸 🗸      |        |
|     | Log In           |        |
|     |                  |        |

7 Okno dole se objeví, postupujte podle pokynů krok za krokem k nastavení připojení k internetu.

| 0—   | 2           | 3              | (4)        | 5       |
|------|-------------|----------------|------------|---------|
| Mode | Timezone    | WAN            | Wireless   | Summary |
| Op   | ertion Mode | Wireless Ro    | uter       |         |
|      |             | O Wireless Acc | cess Point |         |
|      |             | O Wireless Ext | ender      |         |
|      |             | O WISP         |            |         |
|      |             | O WISP         |            |         |
|      | Exit        |                | Next       |         |

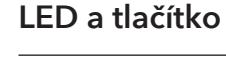

| Název      | v Stav Indikace |                                                                                   |  |
|------------|-----------------|-----------------------------------------------------------------------------------|--|
|            | OFF             | Není zapnuté                                                                      |  |
| Ċ          | Blikání         | Probíhá spouštění systému                                                         |  |
|            | ON              | Systém je spuštěný                                                                |  |
| $\bigcirc$ | OFF             | Není připojeno k internetu                                                        |  |
| 9          | ON              | Připojeno k internetu                                                             |  |
|            | OFF             | Port WAN není připojen                                                            |  |
| 615        | ON              | Port WAN je připojen                                                              |  |
|            | OFF             | Port LAN není připojen                                                            |  |
| Ŷ          | ON              | Port LAN je připojen                                                              |  |
|            | OFF             | 2.4 GHz Wi-Fi vypnuto                                                             |  |
| ((iç.      | Blikání         | Probíhá WPS                                                                       |  |
|            | ON              | 2.4GHz Wi-Fi zapnuto                                                              |  |
|            | OFF             | 5GHz Wi-Fi vypnuto                                                                |  |
| ()<br>5G   | Blikání         | Probíhá WPS                                                                       |  |
|            | ON              | 5GHz Wi-Fi zapnuto                                                                |  |
| TI         | WPS             | Stisknutím a podržením 1 sekundu povolte<br>funkci WPS.                           |  |
|            | Reset           | Stisknutím a podržením 2 sekundy resetujte router do výchozího nastavení továrny. |  |

# Ελληνικά

5 Συνδέστε τον υπολογιστή σας στον δρομολογητή (ενσύρματο ή ασύρματο).

# Ενσύρματος

Απενεργοποιήστε το Wi-Fi στον υπολογιστή σας και συνδέστε το στη θύρα LAN του δρομολογητή μέσω καλωδίου Ethernet.

# Ασύρματος

Συνδέστε τη συσκευή σας στο Wi-Fi του δρομολογητή χρησιμοποιώντας το SSID (όνομα δικτύου) και τον κωδικό πρόσβασης που εκτυπώνεται στο κάτω μέρος του δρομολογητή.

| cudy                     |  |
|--------------------------|--|
|                          |  |
|                          |  |
|                          |  |
|                          |  |
| 5GHz Wi-Fi: Cudy-XXXX-5G |  |
| 2.4GHz Wi-Fi: Cudy-XXXX  |  |
| Password: XXXXXXXX       |  |

6 Ξεκινήστε ένα πρόγραμμα περιήγησης ιστού και εισαγάγετε http://cudy.net/ ή http://192.168.10.1/ στη γραμμή διευθύνσεων. Χρησιμοποιήστε admin για κωδικό πρόσβασης για σύνδεση.

| C http://cudy.net/ | ,○ - ⇒ |
|--------------------|--------|
|                    |        |
| cudy               |        |
|                    |        |
| English V          |        |
| admin 🗸            |        |
| Log In             |        |

7 Το παρακάτω παράθυρο θα εμφανιστεί, ακολουθήστε τις οδηγίες βήμα προς βήμα για να ρυθμίσετε τη σύνδεση στο Διαδίκτυο.

| 0-   | 2             |   |              | 4          | 5       |
|------|---------------|---|--------------|------------|---------|
| Mode | Timezone      |   | WAN          | Wireless   | Summary |
|      | Opertion Mode | ۲ | Wireless Ro  | uter       |         |
|      |               |   | Wireless Ac  | cess Point |         |
|      |               | 0 | Wireless Ext | tender     |         |
|      |               | 0 | WISP         |            |         |
|      | Evit          |   | -            | Next       |         |
|      | EXIL          |   |              | Next       |         |

🚯 Απολαύστε το Διαδίκτυο!

| Ονομα  | Κατάστ | σταση Ενδειξη                                                                                                    |  |  |
|--------|--------|----------------------------------------------------------------------------------------------------|--|--|
|        | OFF    | Δεν ενεργοποιείται                                                                                                    |  |  |
| Ċ      | Αναβοσ | βήνει Διαδικασία εκκίνησης του συστήματος                                                                                           |  |  |
|        | ON     | Ολοκληρώστε την εκκίνηση του συστήματο                                                                                              |  |  |
| $\sim$ | OFF    | Δεν συνδέεται με το Διαδίκτυο                                                                                                    |  |  |
| 9      | ON     | Συνδεδεμένο στο Διαδίκτυο                                                                                                    |  |  |
|        | OFF    | Χωρίς σύνδεση στο WAN Port                                                                                                    |  |  |
| ניוט   | ON     | Το WAN Port ἑχει σὑνδεση                                                                                                    |  |  |
| Ţ      | OFF    | Η θύρα LAN δεν είναι συνδεδεμένη                                                                                                    |  |  |
|        | ON     | Η θύρα LAN είναι συνδεδεμένη                                                                                                    |  |  |
|        | OFF    | 2.4GHz Wi-Fi Off                                                                                                    |  |  |
| Ś      | Αναβοσ | βήνει WPS σε διαδικασία                                                                                                    |  |  |
|        | ON     | 2.4GHz Wi-Fi                                                                                                    |  |  |
|        | OFF    | 5GHz Wi-Fi Off                                                                                                    |  |  |
| GG     | Αναβοσ | βήνει WPS σε εξέλιξη                                                                                                    |  |  |
|        | ON     | 5GHz Wi-Fi                                                                                                    |  |  |
| D      | WPS    | Πατήστε και κρατήστε πατημένο 1 δευτερόλεπτο για να<br>ενεργοποιήσετε τη λειτουργία WPS.                                            |  |  |
| Dation | Reset  | Πατήστε και κρατήστε πατημένο 2 δευτερόλεπτα για να<br>επαναφέρετε τον δρομολογητή στις προεπιλεγμένες<br>αιθμίσεις του εργοστασίου |  |  |

# Magyar

5 Csatlakoztassa a számítógépet a routerhez (vezetékkel vagy vezeték nélkül).

# Vezetékes

Kapcsolja ki a számítógépen lévő Wi-Fi-t, és egy Ethernet kábel segítségével csatlakoztassa azt az útválasztó LAN-portjához.

# Vezeték nélkül

Csatlakoztassa az eszközt a router Wi-Fi hálózatához (SSID) a router aljára nyomtatott jelszó segítségével.

| cudy                                                                     |  |
|--------------------------------------------------------------------------|--|
|                                                                          |  |
|                                                                          |  |
| 5GHz Wi-Fi: Cudy-XXX-5G<br>2.4GHz Wi-Fi: Cudy-XXXX<br>Password: XXXXXXXX |  |

6 Indítson el egy böngészőt, és írja be a címsorba: http://cudy.net/ vagy a http://192.168.10.1/. Használja az: admin jelszót a bejelentkezéshez.

| $\langle \Rightarrow \Rightarrow$ | E http://cudy.net/ |  |  |  |
|-----------------------------------|--------------------|--|--|--|
|                                   | cudy               |  |  |  |
|                                   | English v          |  |  |  |
|                                   | admin V            |  |  |  |
|                                   | Log m              |  |  |  |

7 Ha az alábbi ablak ugrik fel, kérjük, kövesse lépésről lépésre az utasításokat az internetkapcsolat beállításához.

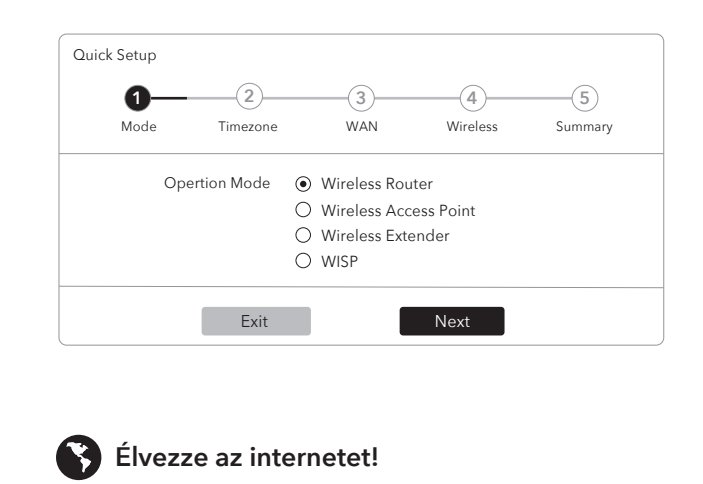

# LED és gomb

LED και Κουμπί

| Név     | Állapot   | Jelzés                                                                                                    |
|---------|-----------|----------------------------------------------------------------------------------------------------|
|         | nem vilá  | gít Nincs áram alatt                                                                                                    |
| ப       | villogó   | Rendszerindítási folyamat                                                                                                    |
|         | világít   | A rendszer indítása teljes                                                                                                    |
| $\sim$  | nem vilá  | gít Nem kapcsolódik az internethez                                                                                                   |
| 9       | világít   | Csatlakozik az internethez                                                                                                    |
|         | nem világ | gít Nincs kapcsolat a WAN Port -nál                                                                                                  |
| ניוט    | világít   | A WAN Port -nak van kapcsolata                                                                                                    |
|         | nem vilá  | gít A LAN port nincs csatlakoztatva                                                                                                  |
| Ŷ       | világít   | A LAN port csatlakoztatva van                                                                                                    |
|         | nem vilá  | gít 2,4 GHz-es Wi-Fi kikapcsolva                                                                                                    |
| Ŵ       | villogó   | WPS folyamatban van                                                                                                    |
|         | világít   | 2,4 GHz-es Wi-Fi bekapcsolva                                                                                                    |
|         | nem vilá  | gít 5 GHz-es Wi-Fi kikapcsolva                                                                                                    |
| (5G     | villogó   | WPS folyamatban van                                                                                                    |
|         | világít   | 5 GHz-es Wi-Fi bekapcsolva                                                                                                    |
| Comboli | WPS       | Nyomja meg a WPS gombot és tartsa nyomva 1<br>másodpercig a funkció engedélyezéséhez.                                                |
| GOMDOK  | Reset     | Nyomja meg a Reset gombot és tartsa nyomva 2<br>másodpercig, hogy a routert visszaállítsa a gyári<br>alapértelmezett beállításokhoz. |

# România

5 Conectați computerul la router (cablu sau fără fir).

# Wired

Opriți Wi-Fi-ul de pe computer și conectați-l la portul LAN al routerului printr-un cablu Ethernet.

# Fără fir

Conectați dispozitivul la Wi-Fi-ul routerului folosind SSID (numele rețelei) și parola imprimate în partea de jos a routerului.

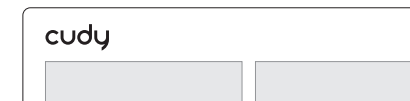

6 Lansați un browser web și introduceți http://cudy.net/ sau http://192.168.10.1/ în bara de adrese. Utilizați *admin* pentru parola pentru a vă conecta.

| ٢ | http://cudy.net/ | ,O <del>-</del> - > |
|---|------------------|---------------------|
|   | cudy             |                     |
|   | English V        |                     |
|   | admin 🗸          |                     |

7 Fereastra de mai jos va apărea, vă rugăm să urmați instrucțiunile pas cu pas pentru a configura conexiunea la Internet.

| anex betap | (2)           | 3              | (4)       | (5)     |
|------------|---------------|----------------|-----------|---------|
| Mode       | Timezone      | WAN            | Wireless  | Summary |
| Op         | ertion Mode ( | Wireless Rou   | iter      |         |
|            | (             | ) Wireless Acc | ess Point |         |
|            | (             | ) Wireless Ext | ender     |         |
|            | (             | ) WISP         |           |         |
|            | Fxit          |                | Next      |         |

# LED și buton

| Nume   | Stare       | Indicație                        |
|--------|-------------|----------------------------------|
|        | OFF         | Nu este pornit                   |
| ப      | Intermitent | Procesul de pornire a sistemului |
|        | ON          | Pornirea sistemului complet      |
| $\sim$ | OFF         | Nu este conectat la Internet     |
| 9      | ON          | Conectat la Internet             |
|        | OFF         | Fără conexiune la portul WAN     |
| ניוט   | ON          | Portul WAN are conexiune         |
|        | OFF         | Portul LAN nu este conectat      |
| Ţ      | ON          | Portul LAN este conectat         |
|        | OFF         | 2,4 GHz Wi-Fi Off                |
| ŝ      | Intermitent | WPS în proces                    |
|        | ON          | 2,4 GHz Wi-Fi pe                 |
|        | OFF         | 5GHz Wi-Fi Off                   |
| GG     | Intermitent | WPS în curs                      |

| 5GHz Wi-Fi: Cudy-XXXX-5 | G |
|-------------------------|---|
| 2.4GHz Wi-Fi: Cudy-XXXX |   |
| Password XXXXXXXX       |   |

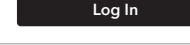

Bucurați -vă de internet!

|        | ON    | 5GHz Wi-Fi on                                                                                           |
|--------|-------|----------------------------------------------------------------------------------------------------|
| Button | WPS   | Apăsați și mențineți mențineți 1 secundă pentru a<br>activa funcția WPS.                                |
| Dutton | Reset | Apăsați și mențineți mențineți 2 secunde pentru a<br>reseta routerul la setările implicite din fabrică. |

# Slovenčina

5 Pripojte počítač k smerovači (káblovo alebo bezdrôtovo).

# Káblovo

Vypnite Wi-Fi na počítači a pripojte ho k portu LAN s routerom pomocou ethernetového kábla.

# Bezdrôtovo

Pripojte svoje zariadenie k Wi-Fi routeru pomocou SSID (názov siete) a hesla vytlačeného v dolnej časti smerovača.

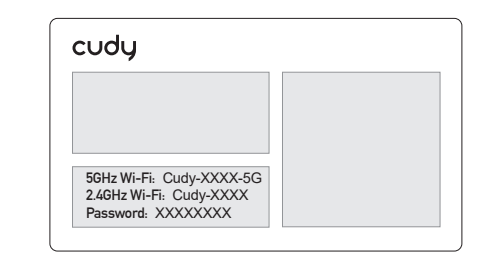

6 Spustite webový prehľadávač a zadajte http://cudy.net/ alebo http://192.168.10.1/ do panela adries. Na prihlásenie na heslo použite *admin*.

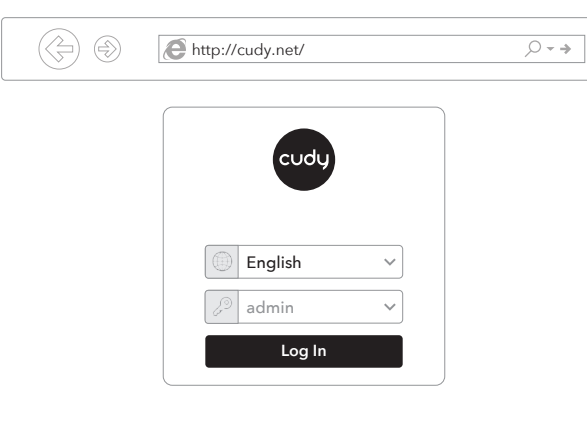

7 Okno nižšie sa zobrazí, postupujte podľa pokynov krok za krokom a nastavte pripojenie na internet.

| 0-   | 2             |   |              | 4         | 5       |
|------|---------------|---|--------------|-----------|---------|
| Mode | Timezone      |   | WAN          | Wireless  | Summary |
|      | Opertion Mode | ۲ | Wireless Rou | iter      |         |
|      |               | 0 | Wireless Acc | ess Point |         |
|      |               | 0 | Wireless Ext | ender     |         |
|      |               | 0 | WISP         |           |         |
|      | Exit          |   |              | Next      |         |
|      |               |   |              |           |         |

| Názov    | Stav     | Indikácia                                                                              |
|----------|----------|----------------------------------------------------------------------------------------|
|          | OFF      | Nie zapnuté                                                                            |
| Ċ        | Blikanie | Prebieha spúšťanie systému                                                             |
|          | ON       | Systém je spustený                                                                     |
| $\sim$   | OFF      | Nie je pripojený k internetu                                                           |
| ÿ        | ON       | Pripojené na internet                                                                  |
|          | OFF      | Port WAN nie je pripojený                                                              |
| רדי      | ON       | Port WAN je pripojený                                                                  |
|          | OFF      | Port LAN nie je pripojený                                                              |
| Ŷ        | ON       | Port LAN je pripojený                                                                  |
|          | Off      | 2,4 GHz Wi-Fi vypnuté                                                                  |
| Ŵ        | Blikanie | Prebieha WPS                                                                           |
|          | ON       | 2,4 GHz Wi-Fi Zapnuté                                                                  |
|          | Off      | 5 GHz Wi-Fi vypnuté                                                                    |
| GG       | Blikanie | Prebieha WPS                                                                           |
|          | ON       | 5 GHz Wi-Fi Zapnuté                                                                    |
| Tlačidla | WPS      | Stlačte a podržte 1 sekundu, aby ste povolili funkciu<br>WPS.                          |
| naciulo  | Reset    | Stlačením a podržaním 2 sekúnd resetujte smerovač<br>do predvolených nastavení výroby. |

# Polski

5 Podłącz komputer do routera (przewodowy lub bezprzewodowy).

# Przewodowe

Wyłącz Wi-Fi na komputerze i podłącz go do portu LAN routera za pomocą kabla Ethernet.

# Bezprzewodowy

Podłącz urządzenie do Wi-Fi routera za pomocą SSID (nazwa sieci) i hasła wydrukowane na dole routera.

| cudy                     |  |
|--------------------------|--|
|                          |  |
| 5GHz Wi-Fi: Cudy-XXXX-5G |  |
| Password: XXXXXXXXX      |  |

6 Uruchom przeglądarkę internetową i wprowadź http://cudy.net/ lub http://192.168.10.1/ na pasku adresu. Użyj *admin* do hasła, aby zalogować się.

| $\langle \neq \rangle $ | http://cudy.net/ | Q <b>-                                   </b> |
|-------------------------|------------------|-----------------------------------------------|
|                         | cudy             |                                               |
|                         |                  |                                               |
|                         | iiii English v   |                                               |
|                         | Log In           |                                               |

7 Poniższe okno pojawi się, postępuj zgodnie z instrukcjami krok po kroku, aby skonfigurować połączenie internetowe.

| 0—   | 2             | (3)            | (4)       | (5)     |
|------|---------------|----------------|-----------|---------|
| Mode | Timezone      | WAN            | Wireless  | Summary |
| Op   | ertion Mode ( | Wireless Rou   | ıter      |         |
|      | (             | ) Wireless Acc | ess Point |         |
|      | (             | ) Wireless Ext | ender     |         |
|      | (             | ) WISP         |           |         |
|      | Exit          |                | Next      |         |

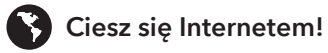

Užite si internet!

# LED i Przycisk

| Imię   | Status   | Wskazanie                                                                                   |
|--------|----------|---------------------------------------------------------------------------------------------|
| Ċ      | OFF      | Nie zasilane                                                                                |
|        | Błyskowy | Proces uruchamiania systemu                                                                 |
|        | ON       | Uruchomienie systemu zakończone                                                             |
| ŷ      | OFF      | Nie połączone z Internetem                                                                  |
|        | ON       | Podłączony do internetu                                                                     |
| ſ      | OFF      | Brak połączenia w porcie WAN                                                                |
|        | ON       | WAN Port ma połączenie                                                                      |
| Ţ      | OFF      | Port LAN nie jest podłączony                                                                |
|        | ON       | Port LAN jest podłączony                                                                    |
| (li•   | Off      | 2.4 GHz Wi-Fi Off                                                                           |
|        | Błyskowy | WPS w procesie                                                                              |
|        | ON       | 2.4 GHz Wi-Fi on                                                                            |
| (56    | Off      | 5 GHz Wi-Fi Off                                                                             |
|        | Błyskowy | WPS w toku                                                                                  |
|        | ON       | 5 GHz Wi-Fi on                                                                              |
| Button | WPS      | Naciśnij i przytrzymaj 1 sekundę, aby włączyć funkcję<br>WPS.                               |
|        | Reset    | Naciśnij i przytrzymaj 2 sekundy, aby zresetować router do ustawień domyślnych fabrycznych. |

# LED a tlačidlo